## 序 言

尊敬的用户:

您好! 感谢您选购 **KODIN** 3A-YD 系列里氏硬度计, 为了规范使用本仪器,请您在使用之前仔细阅读本手册。

如果您已经阅读完本帮助手册全文,建议您将此帮助手册 进行妥善保管,与仪器一同放置或者放在您随时可以查阅的地 方,以便在将来的使用过程中及时翻阅。

该产品帮助手册在需要时我们会作适当的修改,公司保留 随时改进和革新仪器而不事先通知的权利。

本帮助手册的著作版权归我公司所有,未经我公司书面许可不得以任何目的、任何手段复印或传播书中的部分或全部内容。

欢迎登录 http://www.kedianyiqi.com 或来电垂询。

# 目 录

| 第− | -章  | 概论4                  |
|----|-----|----------------------|
|    | 1.1 | 仪器特点4                |
|    | 1.2 | 工作原理4                |
|    | 1.3 | 主要用途5                |
|    | 1.4 | 应用范围5                |
| 第二 | _章  | 仪器参数及功能8             |
|    | 2.1 | 技术参数8                |
|    | 2.2 | 主要功能9                |
| 第三 | E章  | 仪器操作10               |
|    | 3.1 | 使用前检查 10             |
|    | 3.2 | 仪器简介10               |
|    |     | 3.2.1 按键名称及作用10      |
|    | 3.3 | 使用方法11               |
|    |     | 3.3.1 开机前准备 11       |
|    |     | 3.3.2 开机11           |
|    | 3.4 | 主操作界面介绍 11           |
|    | 3.5 | "KODIN 3A-YD" APP 12 |
|    |     | 3.5.1 启动12           |
|    |     | 3.5.2 校准12           |
|    |     | 3.5.3 数据12           |
|    |     | 3.5.4 横屏模式12         |

|      | 3.5.5 图表模式   | 13 |
|------|--------------|----|
|      | 3.5.6 报告模式   | 13 |
|      | 3.5.7 统计模式   | 13 |
|      | 3.5.8 设置     | 13 |
| 3.6  | 关闭仪器 APP     | 13 |
| 3.7  | 科电工具箱 APP    | 13 |
| 3.8  | 系统 APP       | 14 |
| 3.9  | 科信 APP       | 14 |
| 3.10 | )操作说明 APP    | 15 |
| 第四章  | 保养与维护        | 16 |
| 4.1  | 保养           | 16 |
| 4.2  | 电源检查         | 16 |
| 4.3  | 维护           | 16 |
| 4.4  | 冲击装置         | 16 |
| 4.5  | 正常维修程序       | 17 |
| 4.6  | 非保修器件        | 17 |
| 第五章  | 用户须知         | 17 |
| 第六章  | 贮存条件、运输及注意事项 | 18 |
| 附一   | 仪器及附件        |    |

## 第一章 概论

## 1.1 仪器特点

**KODIN** 3A-YD 系列里氏硬度计是科电仪器基于互联 网技术倾力打造的智能检测终端。本仪器基于安卓系统可根据 现场操作、行业标准定制检测方案;本仪器具备无线通信功能, 可实现远程音、视频数据交互;本仪器可实现实时专家诊断、 远程数据检测等功能;本仪器融入工业设计理念,机壳设计遵 循人体工程学,符合工业现场操作习惯,机壳防护采用防水、 防尘、防摔设计,可适应复杂现场。

## 1.2 工作原理

**KODIN** 3A-YD系列里氏硬度计仪可以选择不同探测头, 用规定质量的冲击体在弹力作用下,以一定速度冲击试样表面, 用冲头在距试样表面1mm处的回弹速度与冲击速度的比值计 算硬度值。

里氏硬度值计算公式如下:

 $HL=1000 \times V_B / V_A$ 

式中:

HL--里氏硬度值;

 $V_{B}$ --冲击体回弹速度;

V<sub>4</sub>--冲击体冲击速度;

冲击装置输出信号示意图如下:

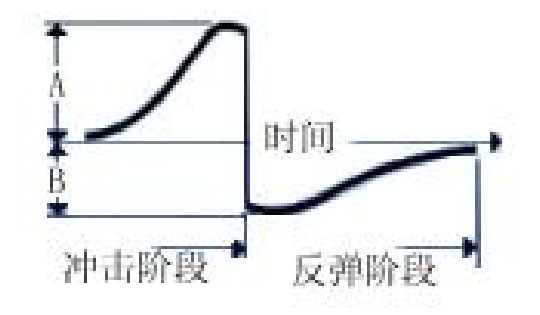

## 1.3 主要用途

- 已安装的机械或永久性组装部件。
- 模具型腔。
- 重型工件。
- 压力容器、汽轮发电机组及其设备的失效分析。
- 试验空间很狭小的工件。
- 轴承及其它零件。
- 要求对测试结果有正规的原始记录。
- 金属材料仓库的材料区分。
- 大型工件大范围内多处测量部位的快速检验。

## 1.4 应用范围

适用范围见表1和表2。

| 大大平江                                   | 硬度   | 冲击装置          |             |               |               |             |             |
|----------------------------------------|------|---------------|-------------|---------------|---------------|-------------|-------------|
| 17 17                                  | 制    | D/DC          | D+15        | С             | G             | Е           | DL          |
|                                        | HRC  | 17.9~         | 19.3~       | 20.0 $\sim$   |               | 22.4 $\sim$ | $20.6\sim$  |
|                                        |      | 68.5          | 67.9        | 69.5          |               | 70.7        | 68.2        |
|                                        | UDD  | $59.6\sim$    |             |               | 47.7~         |             | $37.0 \sim$ |
| C 1 1                                  | HKB  | 99.6          |             |               | 99.9          |             | 99.9        |
| Steel and                              | HRA  | 59.1~         |             |               |               | 61.7~       |             |
| cast                                   |      | 85.8          |             |               |               | 88.0        |             |
| STEE1<br>初刊柱                           | HB   | 127~          | $80\sim$    | $80\sim$      | $90\sim$      | 83~         | $81 \sim$   |
| 初和坊                                    |      | 651           | 638         | 683           | 646           | 663         | 646         |
| 刊                                      | HV   | $83\sim$      | $80\sim$    | $80\sim$      |               | 84~         | $80\sim$    |
|                                        |      | 976           | 937         | 996           |               | 1042        | 950         |
|                                        | UC   | $30.1\sim$    | $33.3 \sim$ | 31.8~         |               | 35.8~       | $30.6\sim$  |
|                                        | HS   | 110.1         | 99.3        | 102.1         |               | 102.6       | 96.8        |
| Steel                                  | UD   | 143~          |             |               |               |             |             |
| 锻钢                                     | HB   | 650           |             |               |               |             |             |
| CWT CT                                 | UDC  | 20.4 $\sim$   | 19.8~       | $20.7\sim$    |               | 22.6 $\sim$ |             |
|                                        | HRC  | 67.1          | 68.2        | 68.2          |               | 70.2        |             |
| 口玉上共                                   | IW   | $80\sim$      | $80\sim$    | $100 \sim$    |               | 82~         |             |
| 刊                                      | HV   | 898           | 935         | 941           |               | 1009        |             |
| Stainlag                               | UDD  | 46.5 $\sim$   |             |               |               |             |             |
| stannes                                |      | 101.7         |             |               |               |             |             |
| 不矮纲                                    | HB   | $85 \sim 655$ |             |               |               |             |             |
| 1.03.03                                | HV   | $85 \sim 802$ |             |               |               |             |             |
| CC TRON                                | HRC  |               |             |               |               |             |             |
| 太娃娃                                    | HB   | $93 \sim 334$ |             |               | $92 \sim 326$ |             |             |
| 次时认                                    | HV   |               |             |               |               |             |             |
|                                        | HRC  |               |             |               |               |             |             |
| NC, IRON                               | UD   | $131 \sim$    |             |               | $127 \sim$    |             |             |
| 球墨铸铁                                   | IID  | 387           |             |               | 364           |             |             |
|                                        | HV   |               |             |               |               |             |             |
| C ALUM                                 | HB   | $19 \sim 164$ |             | $23 \sim 210$ | $32 \sim 168$ |             |             |
| 结组合全                                   | HPB  | $23.8 \sim$   |             | 22.7 $\sim$   | 23.8 $\sim$   |             |             |
| ~~~~~~~~~~~~~~~~~~~~~~~~~~~~~~~~~~~~~~ | IIKD | 84.6          |             | 85.0          | 85.5          |             |             |
| BRASS                                  | HB   | $40 \sim 173$ |             |               |               |             |             |
| 铜锌合金                                   | HRB  | $13.5 \sim$   |             |               |               |             |             |
| (黄铜)                                   | IIKD | 95.3          |             |               |               |             |             |
| BRONZE                                 | LID  |               |             |               |               |             |             |
| 11111111111111111111111111111111111111 | HB   | 60~290        |             |               |               |             |             |
| (<br>(<br>育<br>領<br>)                  |      |               |             |               |               |             |             |
| COPPER                                 | HB   | 45~315        |             |               |               |             |             |
|                                        |      |               |             |               |               |             |             |

表1

KODIN

| 序号 | 材料          | 里氏硬度 HLD       | 强度σ <sub>b</sub> (MPa) |
|----|-------------|----------------|------------------------|
| 1  | C 低碳钢       | $350 \sim 522$ | $374 \sim 780$         |
| 2  | C 高碳钢       | 500~710        | 737~1670               |
| 3  | Cr 铬钢       | $500 \sim 730$ | 707~1829               |
| 4  | CrV 铬钒钢     | $500 \sim 750$ | 704~1980               |
| 5  | CrNi 铬镍钢    | $500 \sim 750$ | 763~2007               |
| 6  | CrMo 铬钼钢    | 500~738        | 721~1875               |
| 7  | CrNiMo 铬镍钼钢 | 540~738        | 844~1933               |
| 8  | CrMnSi 铬锰硅钢 | $500 \sim 750$ | 755~1993               |
| 9  | SSST 超高强度钢  | 630~800        | $1180 \sim 2652$       |
| 10 | SST 不锈钢     | 500~710        | 703~1676               |

表 2

# 第二章 仪器参数及功能

## 2.1 技术参数

| KODIN 3A-YD 主机参数表 |                                                 |  |  |  |
|-------------------|-------------------------------------------------|--|--|--|
| 测量方向              | 测量方向 360°垂直向下、斜下、水平、斜上、垂直向上                     |  |  |  |
| 测量材料              | 钢和铸钢、合金工具钢、不锈钢、灰铸铁、纯铜、<br>球墨铸铁、铸铝合金、铜锌合金(黄铜)、锻钢 |  |  |  |
| 测量范围              | 测量范围 HLD(170~960)HLD                            |  |  |  |
| 显示方式              | 显示方式  3.97 寸 IPS 高清彩屏,480*800 像素                |  |  |  |
| 数据接口              | 数据接口 无线传输、USB 传输                                |  |  |  |
| 校准方式              | 校准方式 系统校准                                       |  |  |  |
| 存储方式              | 存储方式 本地 eMMC 存储,可外扩 TF 卡                        |  |  |  |
| 数据报告              |                                                 |  |  |  |
| 显示语言              | 显示语言内置中文、英文                                     |  |  |  |
| 按键灯               | 可开启和关闭背光                                        |  |  |  |
| 关机方式              | 」<br>页式  实体按键关机、软件 APP 关机                       |  |  |  |
| 防护等级              | 防尘、防水、防摔                                        |  |  |  |
| 使用温度              | 相对湿度:≤90% ; 温度:-10℃~+40℃                        |  |  |  |
| 工作时间              | ≥7 小时(最小背光亮度下)                                  |  |  |  |
| 供电电源              | 内置 3000mAh 锂离子聚合物电池                             |  |  |  |
| 主机尺寸              | 161mm(L)*73mm(W)*21mm(H)                        |  |  |  |
| 整机重量              | 约 252g(不含探头)                                    |  |  |  |

## 2.2 主要功能

1、显示方式: 3.97 寸 IPS 高清彩屏, 480\*800 分辨率。

2、探头:采用数字化冲击装置,可配备所有7种探头, 探头类型自动识别,具有软件校准功能,更换时不需重新校准。

3、数据接口: USB、无线通信数据接口。

4、测量模式:图表模式、报告模式、统计模式、横屏模式。

5、校准方式:系统校准。

6、报警方式:语音、图标、震动报警。

7、存储方式:本地存储,可外扩 TF 卡。

8、显示语言: 内置中、英文。

9、网络功能: 仪器联网后可以通过科信 APP 进行实时测量、实时音视频,在线数据分享等功能

10、按键方式:实体按键和电容触摸。

11、恢复出厂化设置:由于误操作或者其他外界原因造成 仪器系统紊乱时,允许用户恢复到出厂时的状态。

12、电量指示: 在仪器屏幕右上角的位置, 显示电池电量 图标, 提示当前电池状态。

13、关闭仪器:通过实体键或 APP 关闭仪器。

9

## 第三章 仪器操作

## 3.1 使用前检查

新购仪器请参照"附一 仪器及附件",查看相关的附件是 否齐全。不全时请及时与厂家联系;若仪器损坏,请勿使用, 并尽快与厂家联系。

## 3.2 仪器简介

#### 3.2.1 按键名称及作用

A、"**Ů**"键:

a、电源开关键。长按该键实现仪器的开启和关闭;

b、息屏键。不操作时可以短按此键息屏。

B、"**十**"键:

a、返回键。按此键,返回上一级菜单界面。

C、"<sup>一</sup>"键:

a、音量减键。通话时按此键音量减小。

D、"**へ**"、"**く**"、"**〉**"键:

a、方向调整键,可以通过方向键来完成菜单的上下左右的选择或者数据的加减设置。

E、"**!**]"键:

a、确认键。确认当前所选的功能。

## 3.3 使用方法

### 3.3.1 开机前准备

**KODIN** 3A-YD 系列里氏硬度计首先需要接入磁吸探头。 接入探头时,请先把探头座卡入机壳侧面的卡槽,当磁吸探头 座把磁吸探头吸紧后,再把磁吸探头下方的手拧螺丝拧紧。不 要使用蛮力,以免损坏探头。

#### 3.3.2 开机

探头接好后,按"**心**"键仪器进入开机界面。首先显示开机 画面,然后进入仪器主操作界面。

## 3.4 主操作界面介绍

**KODIN** 3A-YD 系列里氏硬度计主操作界面下包括多项功能 APP, 点击即可进入。用户可以根据现场需要定制各种 专用的 APP。

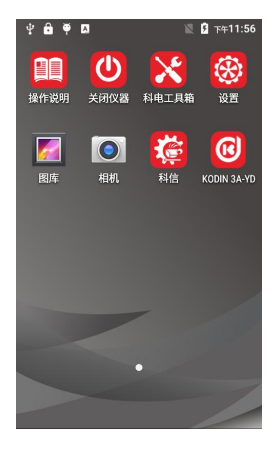

图 1 开机主界面

### 3.5 **"KODIN 3A-YD" APP**

#### 3.5.1 启动

"KODIN 3A-YD" APP 是以测量工件硬度为主的测量 APP, 可以满足现场的测量、校准、存储、统计、报告分析等操作。 可以在功能栏下点击选择不同的功能进入对应的功能界面示。 具体操作方法详见帮助手册。

#### 3.5.2 校准

**KODIN** 3A-YD 系列里氏硬度计可进行系统校准。在一 般情况下可直接进行测量。冲击装置长期使用会有磨损使仪器 测量误差增大,这时可以用随机里氏硬度块对仪器和冲击装置 进行测量对比,如示值误差大于±12HL,仪器必须进行校准后 再使用。具体操作方法详见使用手册。

#### 3.5.3 数据

在数据功能下可以查看测量的数据、报告和视频,也可以 通过蓝牙或者"科信"APP进行分享。具体操作方法详见帮助 手册。

#### 3.5.4 横屏模式

在横屏模式下屏幕会横向显示,此时的测量数据会全屏显 示,方便操作者直接读取测量数据值。进入横屏模式后点击左 上角向左图标即可退出横屏模式。

12

#### 3.5.5 图表模式

在图表模式下,测量的数据值以图表的形式展示出来。通 过设置报警上下限,来实时监控测量数据的界限值。具体操作 方法详见帮助手册。

#### 3.5.6 报告模式

报告模式是一种带有专业测试报告格式的测量模式,每次 测量就是一个项目。具体操作方法详见帮助手册。

#### 3.5.7 统计模式

统计模式是一种更加灵活的测量模式,可以针对某测量值 进行添加备注,也可以对上次没有测量完成的项目继续测量, 具体操作方法详见帮助手册。

#### 3.5.8 设置

可以根据现场操作的需要开启相应的功能,向右滑动打开,向左滑动则为关闭。

### 3.6 关闭仪器 APP

进入关闭仪器 APP 后您可以通过软件按键选择关机或者 重启仪器。本功能和侧面的实体关机键是一样的功能,长按侧 面的" **〇** "键也可以实现关机或者重启仪器的功能。

### 3.7 科电工具箱 APP

进入科电工具箱 APP 后您可以通过工具箱上面的小工具

对仪器的各个功能进行简单的检测,是仪器自检的好帮手。

#### 3.8 系统 APP

进入仪器"**主操作界面**"后除了上面介绍的科电专用 APP 外,还可以看到其它几款安卓系统自带的 APP。点击后即可进 入,通过点击侧面的"+"实体键可以退出对应的 APP。

进入"设置"APP 后,可以设置仪器的 WIFI、蓝牙、亮度、 电量显示、语言、时间和日期、定时开关机等功能。

**特别提示:**进入安卓系统 APP 后如果虚拟按键没有打开, 需要通过点击侧面的"+"实体键可以退出对应的 APP。

#### 3.9 科信 APP

应用服务于检测行业信息通信和信息共享,一个集工作、 学习、交流、分享于一体的APP。主要功能如下:

(1) 实时信息交流,辅助仪器在线实时测量数据的分享;

(2) 专家求助功能,工作中遇到难题,在科信中解疑答惑;

(3) 工友圈, 专属领域工友的交流分享工作;

(4) 更多功能与服务:工作群、技术问答、技术博客等功能。

在线实时测量功能: 仪器出厂时已进行账号注册, 用户打 开"科信" APP, 对工友的科信账号进行添加, 在与工友的聊天 对话框中进行测量操作, 即可实现音视频在线实时测量。

注: 仪器内置科信APP为专用软件, 工友需使用手机端或电脑端科信 软件。科信软件下载方式:

a、手机在应用商店搜索"科信"找到"科信"APP下载即可,目前大部分的应用商店均已上架。

b、如果您所用手机的应用商店没上架科信,可以登录 www.aikexinyun.com或使用手机上的"浏览器"扫描下方二维码进行 下载。

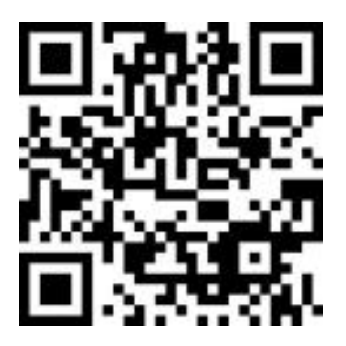

## 3.10 操作说明 APP

为了方便用户快速入门,操作说明APP内集成了产品的操 作手册和操作视频。

## 第四章 保养与维护

### 4.1 保养

避免仪器及探头受到强烈震动;避免将仪器置于过于潮湿、 过热和接触腐蚀性气体或液体的环境中;长时间不用时建议一 个月充一次电以保证电池的使用寿命。

### 4.2 电源检查

电源电量低时,仪器显示欠电符号,此时应及时对仪器充 电,以免影响精度。在较暗环境下,应尽量降低背光亮度,以 免过快的消耗电池电量。

#### 4.3 维护

**KODIN** 3A-YD系列里氏硬度计基本不需要维护。请注意 维修只能由科电公司售后服务部或授权代理商进行。 当仪器测量不正常时应作下述检查:

- (1) 每次使用前需要先插上探头然后再开机。
- (2)检查电池是否有电,应及时充电以免电池受损。
- (3)测量方法是否得当。
- (4) 其他故障请送厂售后服务部修理,不得自行拆卸。

#### 4.4 冲击装置

在使用 1000-2000 次后,要用尼龙刷清理冲击装置的导管及冲击体,清洁导管时先将支承环旋下,再将冲击体取出,将尼龙刷以逆时针方向旋入管内,到底部后拉出,如

此反复5次,再将冲击体及支承环装上;

- 使用完毕后,应将冲击体释放;
- 冲击装置内严禁使用各种润滑剂。

### 4.5 正常维修程序

- 当用标准洛氏硬度块进行检定时,误差均大于 2HRC 时, 可能是球头磨损失效,应考虑更换球头或冲击体。
- 当硬度计出现其它不正常现象时,请用户不要拆卸或调节
  任何固定装配之零部件,填妥保修卡后,交由我公司维修
  部门,执行保修条例。

## 4.6 非保修器件

- 外売
- 冲击球头、支撑环、探头线

## 第五章 用户须知

- 本公司产品从用户购置之日起,一年内出现质量故障(非 保修件除外),请凭"保修卡"或购机发票复印件与本公 司联系,可免费维修。
- 超过保修期的本公司产品出现故障,按公司规定核收维修费。
- 标准配置外的选择配置(异型传感器、加长电缆、专用软件等)按公司有关标准收取费用。

凡因用户自行拆装本公司产品、因运输、保管不当或未按
 产品说明书正确操作造成产品损坏,以及私自涂改保修卡,
 无购货凭证,本公司均不能予以保修。

## 第六章 贮存条件、运输及注意事项

- 贮存时应远离振动、强烈磁场、腐蚀性介质、潮湿、尘埃, 应在常温下贮存。
- 运输时在保证原包装的状态下,可在三级公路条件下进行。

## 可选配件:

- 1、异型冲击装置
- 2、异型支撑环
- 3、屏幕贴膜 1张
- 4、手腕仪器夹 1套

# 附一 仪器及附件

| 序号 | 名称       | 数量 | 单位 | 备注        |
|----|----------|----|----|-----------|
| 1  | 里氏硬度计主机  | 1  | 台  |           |
| 2  | D 型冲击装置  | 1  | 只  |           |
| 3  | 小支承环     | 1  | 个  |           |
| 4  | 尼龙刷 A    | 1  | 个  |           |
| 5  | 标准里氏硬度块  | 1  | 块  | 760±50HLD |
| 6  | 数据线、充电器  | 1  | 套  |           |
| 7  | 使用说明书    | 1  | 本  |           |
| 8  | 手提箱      | 1  | 个  |           |
| 9  | SIM 卡取卡针 | 1  | 个  |           |
| 10 | 保修卡      | 1  | 份  |           |
| 11 | 合格证      | 1  | 份  |           |